## **Reset Your Own Multi-Factor Authentication Status**

To reset your own multi-factor authentication status, complete the following steps:

- 1. On the Offline Application login page, select Retrieve Admin Profile.
- 2. The system retrieves your user profile and prompts you to change your offline password.
- 3. Change your offline password.
- 4. The system updates your offline password and initialization file and saves your profile and login credentials.
- 5. The system will prompt you to set up multi-factor authentication (MFA).
- 6. If you have already set up **MFA**, you will be prompted to input your one-time code.
- 7. If you have not set up the **MFA**, the system prompts you to set up **MFA** with your chosen authenticator application by downloading the application on your workstation device.
- 8. Follow the steps in the authenticator to set up **MFA**. The system displays the **authenticator secret** and instructs you to enter it into your chosen authenticator as shown in Figure 1.
- 9. Input the **authenticator secret** into your authenticator application and label it as "**OTCnet Offline**."
- 10. Enter your **Time-Based One-Time Password (TOTP)** code generated by the authenticator into the textbox and select **OK**.

## Figure 1: Prompt for Multi-Factor Authentication Setup

| Multi-Factor Authentication Setup                                                                                                    |
|----------------------------------------------------------------------------------------------------|
| If you do not have an authenticator application installed, please close the browser to download and install an authenticator application on your workstation device and begin setting up multi-factor<br>authentication for OTCnet Offline.                                                                                                    |
| Your Time-based one-time password (TOTP) secret is XXXXXXX.                                                                                                    |
| Please use this in your authenticator application to set up your multi-factor authenticator for OTCnet. In your authenticator application, please select TOTP as your authenticator option with SHA1 and a TOTP code length of six characters. After you have set up your multi-factor authenticator for OTCnet, please enter the code generated by the authenticator into the textbox below. |
| Please enter TOTP Code from your authenticator app                                                                                                    |
| OK                                                                                                    |
|                                                                                                    |

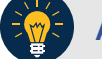

## **Application Tip**

User must ensure they have selected **TOTP** as their authenticator option with **SHA1** and an **OTP code** length of six characters. Not all authenticators will present this option, but if it is an option, these parameters should be selected.

11. If you enter correctly the **TOTP** code, system will display a message that you have successfully set up multi-factor authentication for OTCnet Offline. Select the **OK** button to proceed to the login page as shown in Figure 2. Otherwise, system will prompt you to verify your **MFA** setup and **TOTP** code and try again.

## Figure 2: Successful Multi-Factor Authentication Setup Message

| Multi-Factor Authentication Setup                                                                                                    |
|----------------------------------------------------------------------------------------------------|
| If you do not have an authenticator application installed, please close the browser to download and install an authenticator application on your workstation device and begin setting up multi-factor      |
| authentication for OTCnet Offline.                                                                                                    |
| Your Time-based one-time password (TOTP) secret is XXXXXXX.                                                                                                    |
| Please use this in your authenticator application to set up your multi-factor authenticator for OTCnet. In your authenticator application, please select TOTP as your authenticator option with SHA1 and a |
| TOTP code length of six characters. After you have set up your multi-factor authenticator for OTCnet, please enter the code generated by the authenticator into the textbox below.                         |
| You have successfully set up multi-factor authentication for OTCnet Offline! Please click the "OK" button to proceed to the login page.<br>Please enter TOTP Code from your authenticator app              |
|                                                                                                    |
| OK Clear                                                                                                    |

- 12. The system completes user authentication and displays a message informing you that **MFA** has been successfully set up.
- 13. Acknowledge the **message**. The system logs you out and displays the *OTCnet Offline* login screen.